# Wheel-Trans online chat tool customer guide and FAQs

The Wheel-Trans online chat tool is an added channel through which customers can contact Wheel-Trans to request help/assistance on the self-booking website. The chat tool will be available to customers during Wheel-Trans Customer Service operating hours from 8 a.m. to 4 p.m., Monday to Friday, excluding holidays.

### How do I access the chat tool?

• Log in to the self-booking website

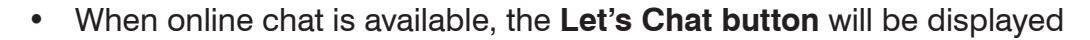

 Click on the Let's Chat button in the bottom right corner of the screen to display the chat login

| Please answer below questions. * Full name * Registration Number |
|------------------------------------------------------------------|
| * Registration Number                                            |
|                                                                  |
| Fields marked with * are mandatory Submit                        |

### **Completing the chat login**

#### To complete the chat login:

1. Enter your full name in the mandatory field marked Full Name

Let's Chat!

We're Online

- 2. Enter your registration number in the mandatory field marked **Registration Number**
- 3. Click the Submit button
- 4. Your chat request will be submitted to Wheel-Trans, and based on our agents' availability, you will be:
  - a) Connected to a customer service agent or
  - b) Placed in a queue until the next agent becomes available

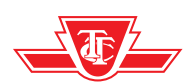

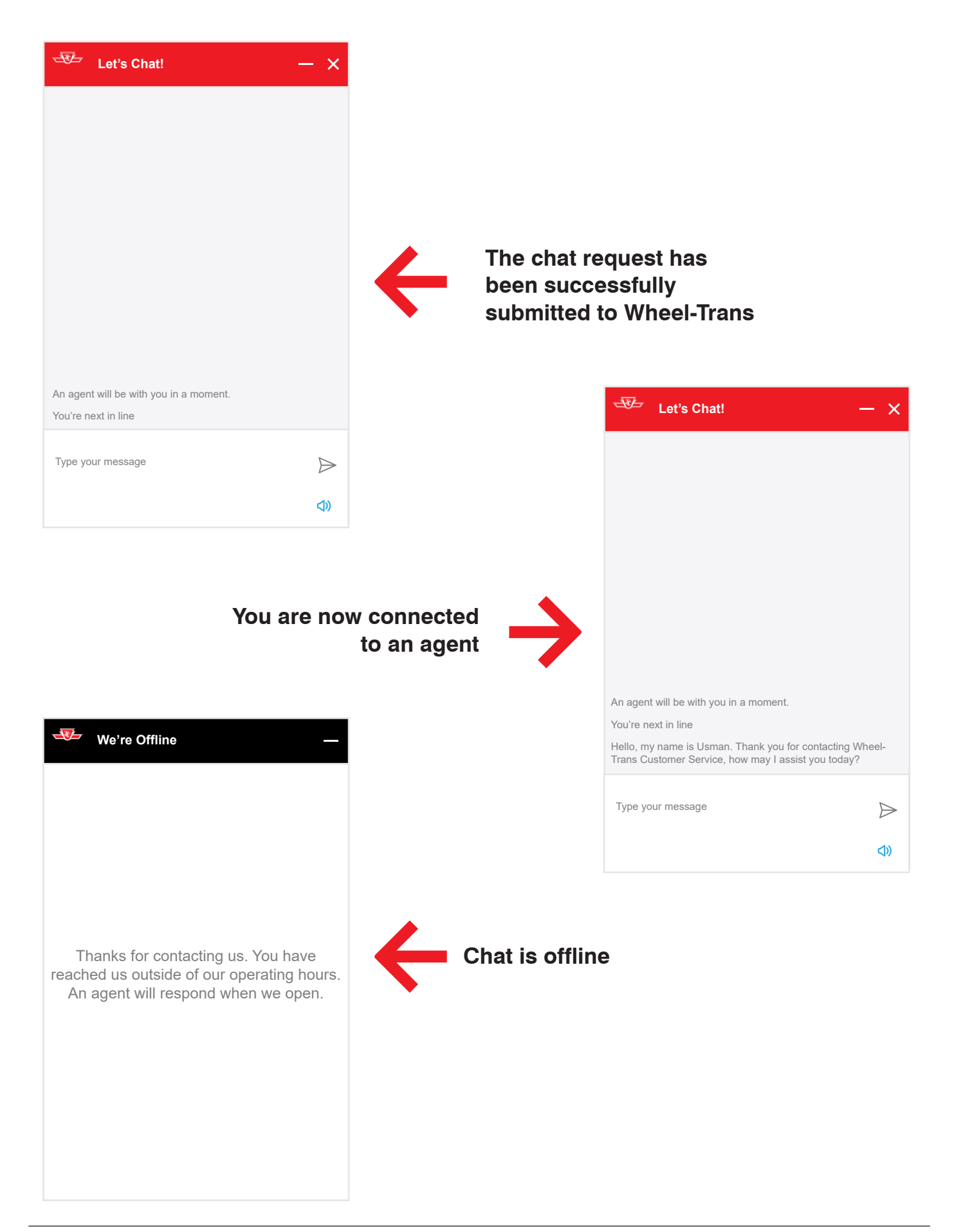

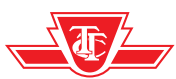

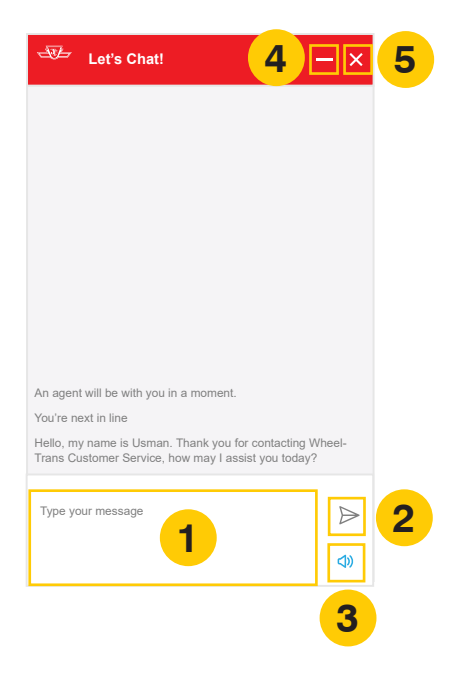

### **Chat features**

- 1. Type your message: Type your message to be sent here
- 2. Send button: Click to submit/send your typed message
- **3. Turn sound on/off button:** Click to turn the sound button on or off. When the sound button is turned on, you will get a sound notification when you receive a message
- 4. Minimize button: Click to minimize the chat window
- 5. Close button: Click to close the chat window when your conversation with the agent has ended. A pop-up notification to close/cancel the chat is displayed. Click Close to close the chat window or Cancel to keep the chat window open

**Minimizing the chat window:** When the chat window is minimized, the **Let's Chat** button will display the amount of unread messages inside a red circle. Click on the **Let's Chat** button to maximize the chat window to continue the conversation.

| At a Glance Book a Trip My Trips Regular Trips Trip History | - |
|-------------------------------------------------------------|---|
| At a Glappon                                                |   |
| At a Glance                                                 |   |
| <ul> <li>Today Tuesday, October 26, 2021</li> </ul>         |   |
| No trips planned                                            |   |
| Tomorrow Wednesday, October 27, 2021                        |   |
| No trips planned                                            |   |
| View all upcoming trips                                     |   |
|                                                             |   |
|                                                             |   |

The **Let's Chat** button when the chat window is minimized

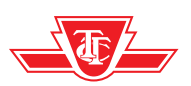

### Frequently asked questions (FAQs)

#### Q: Why can't I find the Let's Chat button after I have logged into the self-booking website?

A: Make sure you are logged into the self-booking website from Google Chrome for optimal performance (old browsers are not supported), and it is between 8 a.m. – 4 p.m., Monday to Friday, excluding holidays.

# Q: Can I change the font size from within the chat tool?

A: No, you can't change the font size from within the chat tool itself but you can change the font size in your device settings. This change will apply to the chat.

## Q: Can I access the chat tool from a mobile device/tablet?

A: Yes, the chat tool can be accessed via web browsers from mobile devices and tablets. Accessing the chat tool from the Wheel-Trans Mobile App is not yet available.

#### Q: Why does the chat login ask for my name and registration number after logging into the self-booking website?

A: Your full name and registration number are required to verify the customer for the online chat interaction.

# Q: Does the chat tool work with screen readers?

A: Yes, the chat tool is AODA compliant and works with screen readers.

#### Q: Will I get disconnected after 4 p.m.?

A: No, once connected with an agent, you will not be automatically disconnected at 4 p.m. The agent will end the chat once your enquiry is addressed.

# Q: What do I do if I can't get through on the chat?

A: Contact Wheel-Trans Customer Service at **416-393-4111** or Reservations at **416-393-4222**.

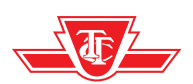